# Wacom troubleshooting

This document is intended for Alias Sketch, SketchBook, or Alias Studio users of either the Wacom Cintiq or Intuos tablet devices, who have experienced any of the following issues:

- Cursor offset (Cintiq)
- Cursor acceleration (dual monitor setups)
- Erratic pen input

Besides this document, you may want to read these articles at visit the following links:

- http://www.wacom.com/faqs/view.php?id=289
- <u>http://www.wacom.com/faqs/view.php?id=115</u>

# Part 1

This section must be completed by all users experiencing the aforementioned issues. If you are only experiencing tracking problems, you will not need to continue beyond this section.

1. Uninstall the current Wacom Driver from your system.

# For Windows XP users

- a. Select Start > Settings > Control Panel > Add or Remove Programs.
- b. From the Add or Remove Programs window, scroll down and select Wacom.
- c. Following the prompts to remove the program.

# For Windows Vista users

- a. Select Start > Settings > Control Panel > Add or Remove Programs.
- b. From the Add or Remove Programs window, scroll down and select Wacom.
- c. Following the prompts to remove the program.

# For Windows 7 users

- a. Select Start > Settings > Control Panel > Add or Remove Programs.
- b. From the Add or Remove Programs window, scroll down and select Wacom.
- c. Following the prompts to remove the program.

# For Mac users

- a. Select MacIntosh HD [your harddrive] > Applications > Wacom Tablet > Remove Wacom Tablet.
- b. Following the prompts to remove the program.
- 2. Remove all drivers and tablet.DAT and wacom.DAT files (this applies only to Windows users).

#### For Windows XP users

a. Select:

C:\Documents and Settings\Current User\Application Data\WTablet

b. Press **Delete** to remove all files and drivers.

#### For Windows Vista users

a. Select:

C:\Users\Current User\AppData\Roaming\WTablet

b. Press Delete to remove all files and drivers.

# For Windows 7 users

a. Select:

C:\Users\Current User\AppData\Roaming\WTablet

- b. Press Delete to remove all files and drivers.
- 3. Ensure the device is plugged in properly.
  - Intuos ensure the USB cable is connected to the system.
  - **Cintig tablet** ensure it has power, video, and that the USB cable is connected to the system.
- 4. Reboot your system.
- 5. Go to <a href="http://www.wacom.com/downloads/drivers.php">http://www.wacom.com/downloads/drivers.php</a> to download any of the following drivers for your device:
  - 6.1.2-5
  - 6.1.4-3
  - 6.1.5-3

Follow the installation instructions and reboot your system after completion.

At this point, the Wacom device should be tracking. If not, consult the Wacom Product Support Online at <u>http://www.wacom.com/productsupport/</u>.

# Part 2 - Cintiq calibration

*This section is only applies to Cintiq users.* Before starting this section, you must complete steps 1 to 5 in Part 1.

You should now have all the drivers installed, the device hooked up to your system, and your stylus working. However, your Wacom Cintiq needs to be calibrated.

# For Windows users

| Wacom Tabl   | let Properties |                                                                                  |             |
|--------------|----------------|----------------------------------------------------------------------------------|-------------|
| Tablet:      | < Cintig 210   | c                                                                                |             |
| Took         | < Functions    | Grip Pen                                                                         | >           |
| Application: | All            |                                                                                  | >           |
|              | Monitor: G     | ntig21UX (2)<br>to the LCD display, click the Calibration dialog be<br>Calibrate | rate button |
|              | About          | Options                                                                          |             |

- Select Start > Settings > Control Panel > Wacom Tablet Properties. The Wacom Tablet Properties window appears.
- 2. Click the **Calibrate** tab.

1.

- 3. From the Monitor pull down menu, select Cintiq.
- 4. Press the **Calibrate** button.

- <text><text><text><text><text><text>
- 4. Click the center of the cross hair with your stylus. Another cross hair appears in the lower right corner after clicking the first.
- 5. Click the center of the cross hair.
- 6 Click **OK** if satisfied with the results.

#### For Mac users

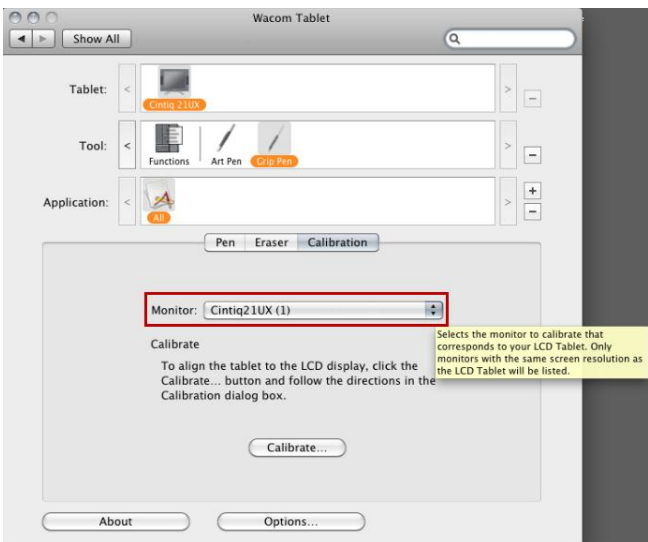

- 1. Select **System Preferences**.
- 2. Select Calibration.
- 3. From the **Monitor** pull down menu, select **Cintiq.**

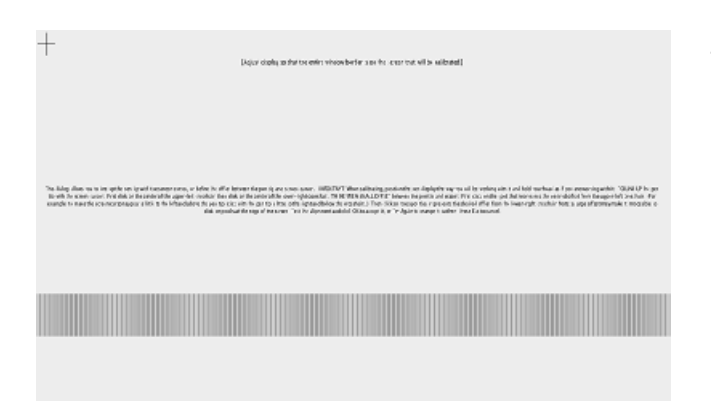

- 4. Click the center of the cross hair with your stylus. Another cross hair appears in the lower right corner after clicking the first.
- 5. Click the center of the cross hair.
- 6. Click **OK** if satisfied with the results and close the Wacom Tablet window.

*If for any reason the tip of the stylus does not line up, consult Wacom Product Support Online at* <u>http://www.wacom.com/productsupport/</u>.

# Part 2 - Intuos and Bamboo tablet setup

*This section is only applies to Intuos and Bamboo tablet users.* Before starting this section, you must complete steps 1 to 5 in Part 1.

Now that the tablet is connected and tracking properly, you need to set the mapping options.

| Tablet:      | <                                                                                                    |
|--------------|----------------------------------------------------------------------------------------------------|
| Tool:        | Functions Grip Pen                                                                                                |
| Application: |                                                                                                    |
|              | Orientation: ExpressKeys Left   Mode  Pen Mouse  Screen Area: Full  Force Proportions  Tablet Area: Full  Default |
|              | About Options                                                                                                    |

- Select Start > Settings > Control Panel > Wacom Tablet Properties. The Wacom Tablet Properties window appears.
- 2. Select the Mapping tab.
- 3. Set the following options:
  - Orientation ExpressKeys Left
  - Mode Pen
  - Screen Area Full
  - Force Proportions check
  - Tablet Area Full

**NOTE** The most important option to have set is **Force Proportion**. This ensures you are drawing proportionally. For example, with **Force Proportion** NOT enabled, when you try to draw a circle, it could appear as an ellipse. *If for any reason the stylus does not track properly, consult Wacom Product Support Online at <u>http://www.wacom.com/productsupport/</u>.*